## Памятка по регистрации на сайте:

- 1. Заходим на сайт https://russia.znanierussia.ru
- 2. В верхнем правом углу нажимаем на кнопку «войти».

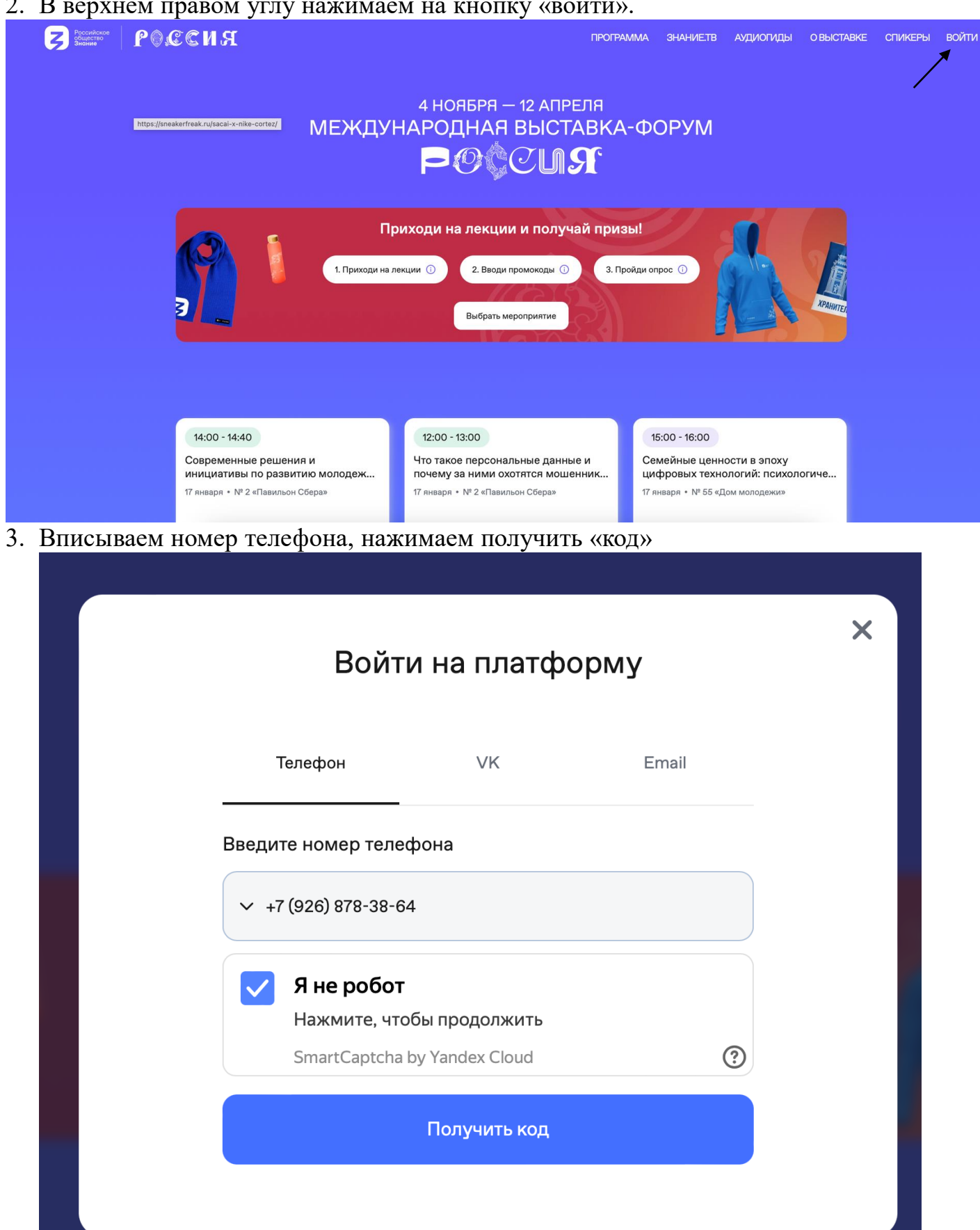

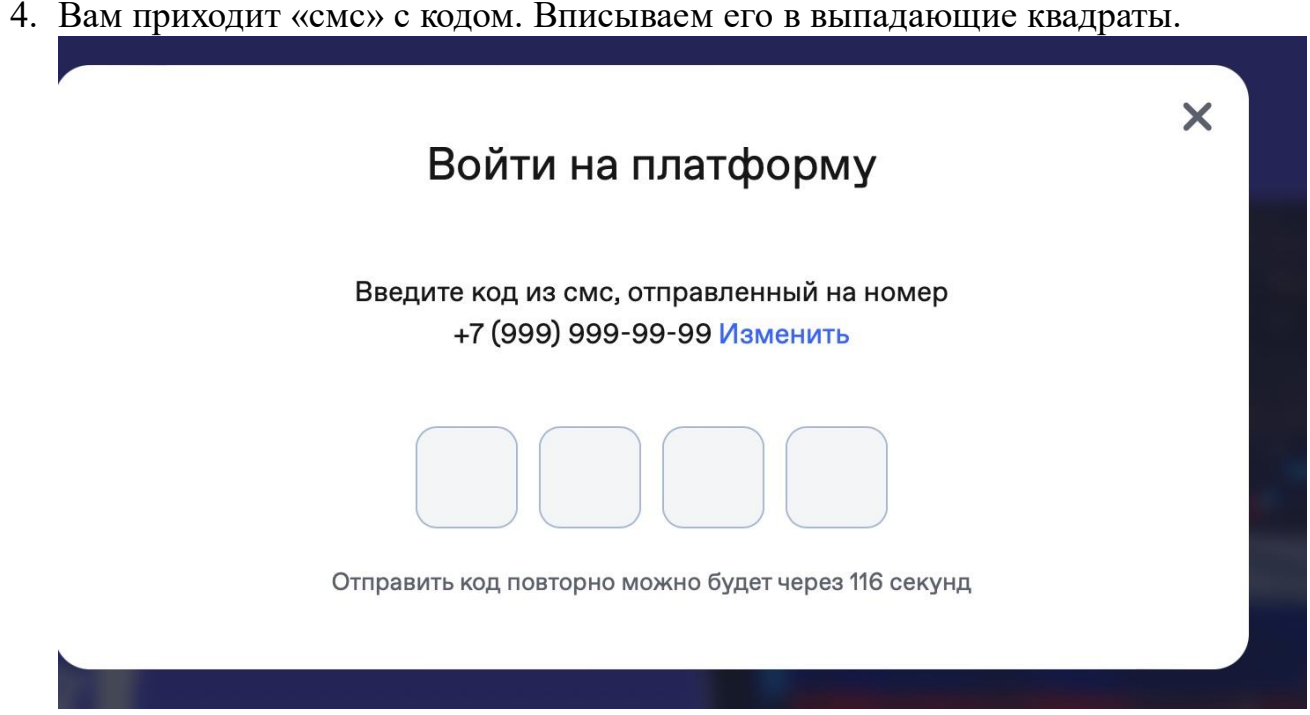

5. Поздравляю вы зарегистрировались! В выпадающем личном кабинете у вас появился Ваш личный идентификационный Куар-код. Это ваш проход на площадки павильонов лектория Знание.

ПРИХОДИ НА ЛЕКЦИИ И ПОЛУЧАЙ ПРИЗЫ!

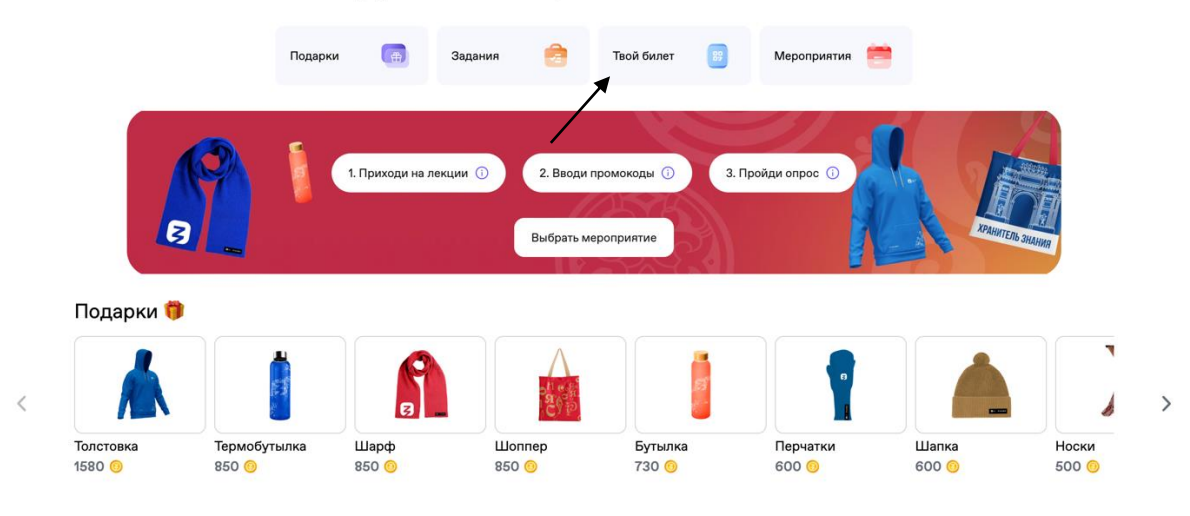

6. Чтобы увидеть и выбрать лекции в павильонах, Вам необходимо спуститься вниз по сайту и нажать на интересующуюся Вас лекцию. Также здесь можно выбрать дату и время мероприятия. Для того, чтобы зарегистрироваться на лекцию в выбранном Вами павильоне, необходимо на него нажать.

| П            | ΡΟΓΡΑΙ                                       | MM/                        | A BE                      | 5l              | СТ                  | AI                | Bł                          | <1       | 1         |                   |                     |                    |             |          |                  |                  |                  |                  |          |                        | ПО МЕ               | стно              | МУ ВРЕ            | ЕМЕНІ |
|--------------|----------------------------------------------|----------------------------|---------------------------|-----------------|---------------------|-------------------|-----------------------------|----------|-----------|-------------------|---------------------|--------------------|-------------|----------|------------------|------------------|------------------|------------------|----------|------------------------|---------------------|-------------------|-------------------|-------|
| <            | нояврь<br>5 6 7 8<br>вс пн вт ср             | <b>9 10 11</b><br>чт пт св | 12 13<br>вс пн            | <b>14</b><br>вт | 15 16<br>cp in      | 6 <b>17</b>       | 18<br>cs                    | 19<br>BC | <b>20</b> | <b>21</b><br>вт   | <b>22</b><br>0P     | <b>23</b>          | <b>24</b>   | 25<br>©5 | 26<br>80         | <b>27</b><br>пн  | <b>28</b><br>BT  | 29<br>©P         | 30<br>47 | дек/<br><b>1</b><br>пт | с5<br>2<br>С5       | 3<br>80           | <b>4</b>          | >     |
| <            | Q Выбрать лектора 💌                          | Здоровье                   | История                   | Ок              | ружающий            | мир               | Обр                         | азовани  | 1е и кар  | њера              | п                   | рограм             | мирова      | ание и   | п                | Куль             | тура             | э                | кономи   | ка                     | Вол                 | онтёрс            | тво               | >     |
| N<br>10:00 - | павильон<br>№57 «РОССИЯ - МОЯ ИСТОРИ         | ¶» №75 «                   | авильон<br>РЕГИОНЫ»       |                 | №55 «Д              | павиль<br>ОМ МС   | он<br>О <mark>ЛОДЕ</mark> Х | жи»      |           | Nº3               | павиль<br>84 «КОС   | ьон<br>СМОС:       | 0           |          |                  | nae<br>№19       | аильон<br>«АТОМ  | Л»               |          | N                      | <sup>₽</sup> 2 «ΠΑΙ | павильс<br>ВИЛЬО  | он<br>Н СБЕР      | PA»   |
| 11:00        | Марафон Знание.Первые<br>Трек «Сила» Поток 1 | Марафон Зн<br>Трек «Родин  | ание.Первые<br>а» Поток 1 |                 | Марафон<br>Трек «Я» | Знание<br>Поток 1 | э.Первы                     | e        | Ма<br>Тр  | арафон<br>ек «Суг | і Знаниє<br>веренит | е.Перви<br>гет» По | не<br>ток 1 |          | Мараф<br>Трек «І | юн Зна<br>Иннова | ние.Пе<br>ции» Г | ервые<br>Іоток 1 |          | Ma<br>Tpe              | рафон З<br>к «Общ   | внание.<br>ество» | Первые<br>Поток 1 |       |
| 12:00        |                                              |                            |                           |                 |                     |                   |                             |          |           |                   |                     |                    |             |          |                  |                  |                  |                  |          |                        |                     |                   |                   |       |
| 13:00        |                                              |                            |                           |                 |                     |                   |                             |          |           |                   |                     |                    |             |          |                  |                  |                  |                  |          |                        |                     |                   |                   |       |
| 14:00        | 7                                            | 2                          | 4                         | 7               | 66                  |                   |                             | я        | 6         | 3                 |                     |                    | Я           |          |                  |                  |                  |                  | я        | Ģ                      |                     |                   |                   | 7     |

7. . Далее появляется следующая вкладка с кнопкой «зарегистрироваться». Ниже кнопки «Зарегистрировать» можно заметить сколько осталось мест в зале. Если места остались, то вы успешно зарегистрировались и получаете уникальный индивидуальный куар-код на вход в лекторий.

<u>Просим заметить, что Qr-код действует только на одну лекцию, и для того, чтобы</u> <u>послушать следующую лекцию, необходимо заново заргеистрироваться и</u> пройти чек-ин на вхол в лекторий.

| Визане РОССИЯ     |                        | О ВЫСТАВКЕ ОТКРЫТИЕ СПИКЕРЫ Д                                                                                     |
|-------------------|------------------------|----------------------------------------------------------------------------------------------------|
| ÷                 |                        |                                                                                                    |
| КУЛЬТУРНЫЙ КОД: І | В ПОИСКАХ ИДЕНТИЧНОСТИ | 8 ноября, 12:00 - 18:00                                                                                           |
|                   | 12:00 - 13:00          | Стандартная регистрация                                                                                           |
|                   | ТЕМА УТОЧНЯЕТСЯ        | ЗАРЕГИСТРИРОВАТЬСЯ                                                                                                |
|                   | Спикер Уточняется      | Стандартных мест. задиной ♥ № 57 «Россия - моя история» Добавить в календарь :::::::::::::::::::::::::::::::::::: |
|                   | 13:00 - 14:00          |                                                                                                    |
|                   | ТЕМА УТОЧНЯЕТСЯ        |                                                                                                    |
|                   | Спикер Уточняется      | <u> </u>                                                                                                    |

8. После посещения мероприятия в разделе "Задания" появится возможность оценить спикера.

## ПРИХОДИ НА ЛЕКЦИИ И ПОЛУЧАЙ ПРИЗЫ!

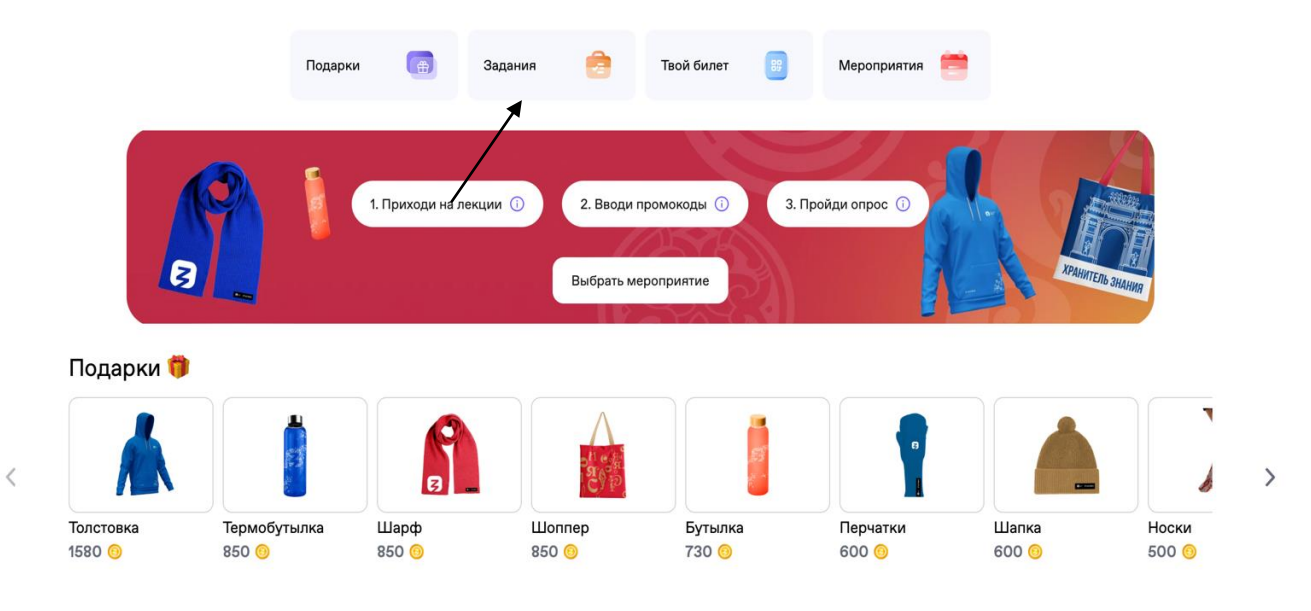

9. Также подчеркиваем, что необходимо предъявлять QR-кода при каждом входе и выходе из аудитории. (Даже если вы выходите на 5 минут)

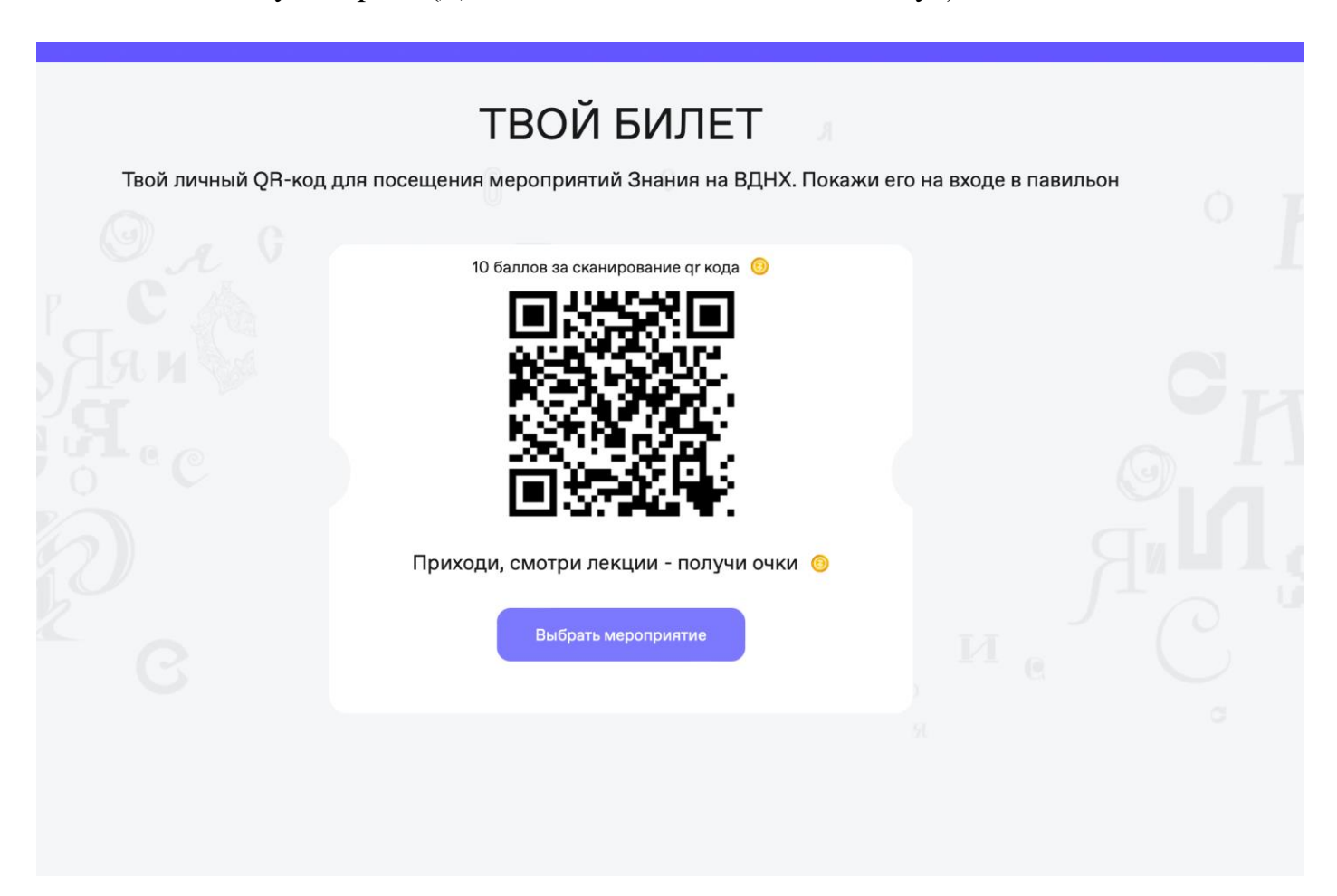